# ManageEngine ADManager Plus

## ADManager Plus 快速入门指南

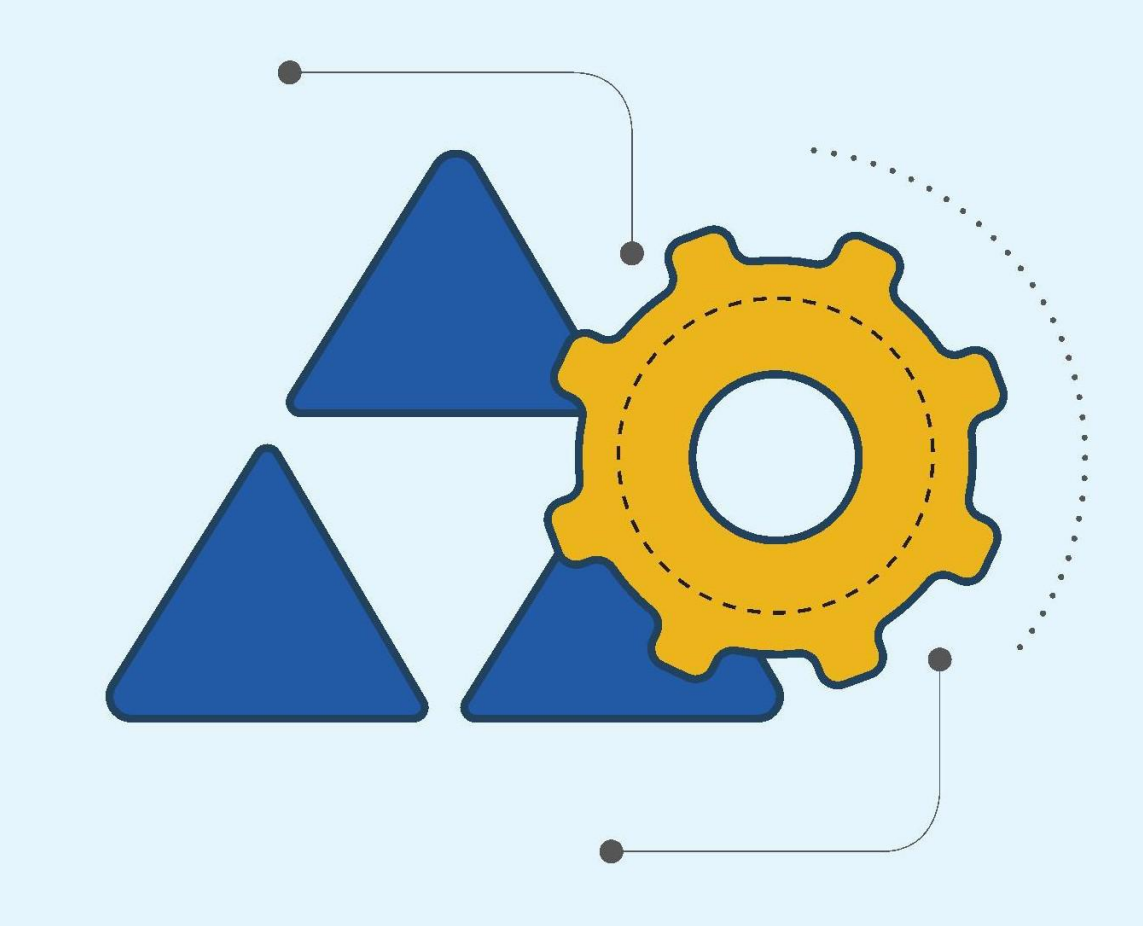

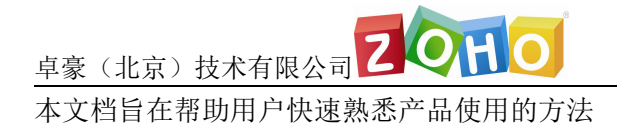

Tel: 400 660 8680

<u>http://www.manageengine.cn</u>

### 目录

| 下载                               | 4  |
|----------------------------------|----|
| 安装                               | 4  |
| 1、硬件需求                           | 4  |
| 2、软件需求                           | 5  |
| 3、安装(以 Windows2012 为例)           | 5  |
| 启动 ADManager Plus                | 8  |
| 1.安装 ADManager Plus 为应用程序        | 8  |
| 2.安装 ADManager Plus 为 Windows 服务 | 9  |
| 3.关闭 ADManager Plus              |    |
| 4.登录 ADManager                   |    |
| 5.设备管理                           | 12 |
| 6.产品文档                           |    |

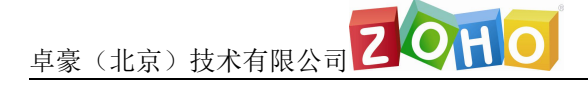

### 下载

ADManager Plus 同时支持 32 位和 64 位系统。我们建议在评估阶段使用

Windows 64 位的独立安装版本。

ADManager Plus 下载地址:

https://www.manageengine.cn/products/ad-manager/download.html

下载ADManager Plus

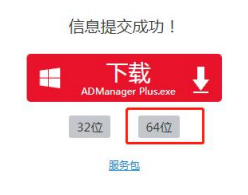

### 安装

### 1、硬件需求

| 硬件     | 最低要求         |
|--------|--------------|
| 处理器    | P4 - 1.0 GHz |
| 内存     | 1GB          |
| <br>磁盘 | 2GB          |

卓豪(北京)技术有限公司
この日の

### 2、软件需求

#### 支持的平台

ADManager Plus 支持下面的 Windows 版本:

- Windows 2000.
- Windows XP.
- Windows 2003.
- Windows Vista.
- Windows 7
- Windows 2008
- Windows Server 2008 R2
- Windows Server 2012
- Windows Server 2012 R2
- Windows Server 2016
- Windows 10

#### 支持的浏览器

ADManager Plus 执行如下浏览器来使用客户端。

- Internet Explorer 8 and above
- 火狐 3 and above
- Google Chrome
- Microsoft Edge

推荐使用 1024 x 768 或更高的屏幕分辨率。

### 3、安装(以Windows2012为例)

#### 双击下载的 exe 文件,开始安装 ADManager Plus

| <b>-</b><br>3称                 | 修改日期           | 类型   | 大小         |
|--------------------------------|----------------|------|------------|
| ManageEngine_ADManager_Plus_64 | 2020/2/14 2:07 | 应用程序 | 154,223 KI |
|                                |                |      |            |
|                                |                |      |            |
|                                |                |      |            |
|                                |                |      |            |

Tel: 400 660 8680

### 选择 ADManager Plus 安装路径并单击下一步,如图:

| ADManage                                                                     | er Plus 7.0 Set        | tup                | ×      |
|------------------------------------------------------------------------------|------------------------|--------------------|--------|
| Choose Destination Location<br>Select folder where setup will install files. |                        |                    |        |
| Setup will install ADManager Plus in the follo                               | owing folder.          |                    |        |
| To install to this folder, click Next. To install<br>another folder.         | to a different folder, | , click Browse and | select |
|                                                                              |                        |                    |        |
|                                                                              |                        |                    |        |
|                                                                              |                        |                    |        |
| Destination Folder                                                           |                        |                    |        |
| C:\ManageEngine\ADManager Plus                                               |                        | В                  | iowse  |
| tallShield                                                                   |                        |                    |        |
|                                                                              |                        |                    |        |
|                                                                              | < Back                 | Next>              | Cancel |

输入端口,此端口为 ADManager Plus 服务器端口,默认为 8080,如图:

| ADMana                                                                            | ager Plus 7.0 Setup                     | x                 |
|-----------------------------------------------------------------------------------|-----------------------------------------|-------------------|
| Web Server Port Selection                                                         |                                         |                   |
| The default Web Sever port, used by A<br>different port, enter the port number he | ADManager Plus is 8080. To run AD<br>re | Manager Plus on a |
| 8080                                                                              |                                         |                   |
| <b></b>                                                                           |                                         |                   |
|                                                                                   |                                         |                   |
| InstallShield                                                                     |                                         |                   |
|                                                                                   | < Back Next >                           | Cancel            |

输入对应个人和公司信息,如图:

| Tel: 400 660 8680        | http://www.manageengine_cn         |
|--------------------------|------------------------------------|
| <i>101.</i> 400 000 0000 | <u>IIIIp.//www.manageengine.cn</u> |

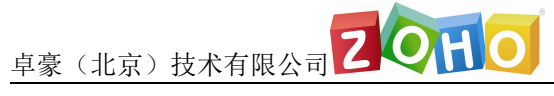

| Name         |          |   |
|--------------|----------|---|
| E-mail Id    |          |   |
| Phone        |          |   |
| Company Name |          |   |
| Country      | -Select- | ~ |

#### 确认磁盘空间以及安装路径的信息,单击下一步开始安装程序

| ADManage                                                                        | r Plus 7.0 Setu        | qu              |                |
|---------------------------------------------------------------------------------|------------------------|-----------------|----------------|
| Begin Installation                                                              |                        |                 |                |
| Review settings and begin installation                                          |                        |                 |                |
| Setup has enough information to begin the in<br>Next to begin the installation. | istallation. Click Bac | k to make any ( | changes. Click |
| Current Settings:                                                               |                        |                 |                |
| Installation Directory : C:\ManageEngine\Al                                     | Manager Plus           |                 | ^              |
| Available Disk Space : 72022MB                                                  |                        |                 |                |
|                                                                                 |                        |                 |                |
|                                                                                 |                        |                 |                |
|                                                                                 |                        |                 |                |
|                                                                                 |                        |                 | ×              |
|                                                                                 |                        |                 |                |
| taliShield                                                                      |                        |                 |                |
|                                                                                 | < <u>B</u> ack         | <u>N</u> ext >  | Cancel         |
|                                                                                 |                        |                 | _              |

#### 选择是否查看自述,点击完成,会自动启动 ADManager Plus 如下图:

Tel: 400 660 8680

卓豪(北京)技术有限公司
この日の

| A | DManager Plus 7.0 Setup                                                                                                    |
|---|----------------------------------------------------------------------------------------------------|
|   | InstallShield Wizard Complete<br>Setup has finished installing ADManager Plus on your<br>computer.<br>✓ Yes, I want to view readme file<br>✓ Start ADManager Plus in console mode<br>Technical support: support@admanagerplus.com |
|   | KBack Finish Cancel                                                                                                    |

### 启动 ADManager Plus

### 1.安装 ADManager Plus 为应用程序

默认情况下 ADManager Plus 将安装为应用程序。ADManager Plus 安装为应用程序后, ADManager Plus 使用登录的用户的权限来运行,双击桌面图标即可启动。

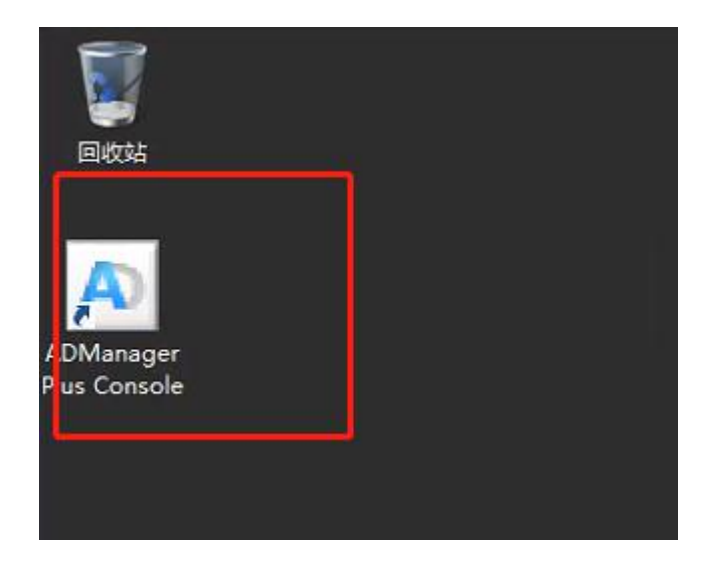

### 2. 安装 ADManager Plus 为 Windows 服务

- (1) 请在 windows 应用中找到 ADManager Plus, 并点击 stop ADManager,
- 以关闭正在运行的程序

| 成日             | ****                        |                          |                       | 0                 |
|----------------|-----------------------------|--------------------------|-----------------------|-------------------|
|                | 」 按名称 ∨                     |                          |                       | ~                 |
| ernet Explorer | ADManager Plus              | Windows 附件               | Windows 轻松使用          | 命令提示符             |
| <b>0</b>       | Help                        | Windows Server<br>Backup | <b>放大</b> 镜           | 任务管理器             |
|                | Install ADMP<br>新增          | 步骤记录器                    | 受 讲述人                 | 文件资源管理器           |
|                | ReadMe                      | <b>ø</b>                 | 屏幕键盘                  | 置 运行              |
|                | Start ADManag<br>新增         | 计算器                      | Windows 系统            | 这台电脑              |
|                | Stop ADManag<br>新聞          | 🕢 记事本                    | Windows<br>PowerShell | 管理工具              |
| 6              | Uninstall<br>ADManager Plus | 写字板                      | ? 帮助和支持               | iscsI 发起程序        |
|                | 〇〇 Uninstall ADMP<br>新聞     | 远程桌面连接                   | 管理工具                  | ODBC 数据源(33<br>位) |
|                |                             |                          | 控制面板                  | ODBC 数据源(64<br>位) |
|                |                             |                          |                       |                   |

(2) 点击 Install ADMP 将 ADManager Plus 安装为 windows 服务。

| 应用按名称、            | ,                                     |                          | م                     |
|-------------------|---------------------------------------|--------------------------|-----------------------|
| Internet Explorer | ADManager Plus                        | Windows 附件               | Windows 轻松使用          |
| 桌面                | 👔 Help                                | Windows Server<br>Backup | 💱 放大鏡                 |
|                   | Install ADMP<br>新增                    | 步骤记录器                    | 受 讲述人                 |
|                   | ReadMe                                | <b>1</b>                 | 屏幕键盘                  |
|                   | Start ADManag<br>新增                   | 计算器                      | Windows 系统            |
|                   | Stop ADManager<br>Plus                | 2 记事本                    | Windows<br>PowerShell |
|                   | Uninstall<br>ADManager Plus           | 写字板                      | ? 帮助和支持               |
|                   | 〇〇〇〇〇〇〇〇〇〇〇〇〇〇〇〇〇〇〇〇〇〇〇〇〇〇〇〇〇〇〇〇〇〇〇〇〇 | 远程桌面连接                   | 管理工具                  |
|                   |                                       |                          | 空調 控制面板               |
|                   |                                       |                          |                       |

Tel: 400 660 8680

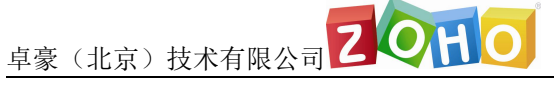

(3) 在 windows 服务中找到 ADManager Plus 服务,将其启动

|                |                                |                    | 服务                | 6       |    |       |      | - |
|----------------|--------------------------------|--------------------|-------------------|---------|----|-------|------|---|
| (件(F) 操作(A) 查看 | (V) 帮助(H)                      |                    |                   |         |    |       |      |   |
|                |                                |                    |                   |         |    |       |      |   |
| 服务(本地)         | 服务(本地)                         |                    |                   |         |    |       |      |   |
| M              | anageEngine ADManager Plus     | 名称                 | <b>A</b> .        | 描述      | 状态 | 启动类型  | 登录为  |   |
|                |                                | 😘 Manag-r          | - Initia Arbitana | 4-15-1- |    | 自动    | 本地系统 |   |
| 扈              | 动此服务                           | G Micros           | 启动(S)             |         |    | 手动    | 本地系统 |   |
|                |                                | 🔍 Micros           | 停止(O)             |         |    | 手动    | 本地系统 |   |
| 描              | 沐:                             | G Micros           | 暂停(U)             |         |    | 手动    | 网络服务 |   |
| Ac             | tive Directory Management Tool | 🔍 Multim           | 恢复(M)             |         |    | 手动    | 本地系统 |   |
|                |                                | 🔍 Net.Tc           | 重新启动(E)           |         |    | 禁用    | 本地服务 |   |
|                |                                | Contraction Netlog | 所有任务(K)           | ٠.      | 正在 | 自动    | 本地系统 |   |
|                |                                | 🔍 Netwo            | 刷新(F)             |         |    | 手动    | 网络服务 |   |
|                |                                | Netwo              | 属性(P)             |         |    | 手动    | 本地系统 |   |
|                |                                | 🗟 Netwo            | MILE(N)           |         |    | 手动(触发 | 本地系统 |   |
|                |                                | 🔍 Netwo            | 帮助(H)             |         | 正在 | 手动    | 本地服务 |   |
|                |                                | Retwork I          | Location Aware    | 收集      | 正在 | 自动    | 网络服务 |   |
|                |                                | Retwork S          | Store Interface   | 此服      | 正在 | 自动    | 本地服务 |   |
|                |                                | Coptimize          | drives            | 通过      |    | 手动    | 本地系统 |   |
|                |                                | Rerforman          | nce Counter DL    | 使远      |    | 手动    | 本地服务 |   |
|                |                                | Reforman           | nce Logs & Aler   | 性能      |    | 手动    | 本地服务 |   |
|                |                                | Plug and I         | Play              | 使计      | 正在 | 手动    | 本地系统 |   |
|                |                                | Portable [         | Device Enumera    | 强制      |    | 手动(触发 | 本地系统 |   |
|                |                                | Rower              |                   | 管理      | 正在 | 自动    | 本地系统 |   |
|                |                                | Revenue Spoo       | oler              | 该服      | 正在 | 自动    | 本地系统 |   |
|                |                                | Rinter Ext         | tensions and N    | 此服      |    | 手动    | 本地系统 |   |
|                |                                | Problem F          | Reports and Sol   | 此服      |    | 手动    | 本地系统 |   |
|                |                                | Remote A           | ccess Auto Con    | 无论      |    | 手动    | 本地系统 |   |
|                |                                | Remote A           | ccess Connecti    | 管理      |    | 手动    | 本地系统 |   |
|                |                                | Remote D           | esktop Configu    | 远程      |    | 手动    | 本地系统 |   |
|                |                                | Remote D           | leskton Services  | 分许      |    | 王动    | 网络服务 |   |

### 关闭 ADManager Plus

(1) 如何将 ADManager Plus 安装为 windows 应用程序,那么可以在应用

中点击 stop ADManager,以关闭正在运行的程序。

| ernet Explorer<br>ADManager Plus Windows 附件 Windows 轻松使用 命令提示                                                                                                    | )    |
|----------------------------------------------------------------------------------------------------|------|
| ADManager Plus Windows 附件 Windows 轻松使用 いいの いっかい いっかい いっかい いっかい いっかい いっかい いっかい                                                                                                    | ***  |
|                                                                                                    | đ    |
| ā 👔 Help 🐉 Windows Server 💽 放大镜 🔤 任务管理<br>Backup                                                                                                    | 器    |
| Install ADMP 世歌记录器 💱 讲述人 📑 文件资源                                                                                                    | 管理器  |
| E ReadMe · F幕键盘 · E 运行                                                                                                    |      |
| Start ADManag<br>新聞 计算器 Windows 系统 经合电脑                                                                                                    |      |
| Stop ADManag     近事本     Image: Comparison of the state of the state o |      |
| Uninstall<br>ADManager Plus写字板<br>区帮助和支持<br><br>iSCSI 发展                                                                                                    | 碑序   |
| OutputUninstall ADMPして近程桌面连接管理工具ODBC 数新聞5000000000000000000000000000000000000                                                                                                    | 据源(3 |
| 空調 <sup>控制面板</sup> ODBC 数<br>位)                                                                                                    | 据源(6 |

Tel: 400 660 8680

#### (2) 如果将 ADManager Plus 安装为 windows 服务,那么请打开 Windows

| <b>te ADManager Plus</b><br>ry Management Tool | 名称<br>Microsoft iS SI I<br>Microsoft iS SI I<br>Microsoft Softwa<br>Multimedia Class<br>Multimedia Class<br>NetLop Port Sha<br>Netlogon<br>Network Access<br>Network Connec<br>Network Connec<br>Network Connec<br>Network Lonnec                                             | <ul> <li>合助(S)</li> <li>停止(O)</li> <li>管(C)</li> <li>恢复(M)</li> <li>重新启动(E)</li> <li>所有任务(K)</li> <li>刷新(F)</li> <li>腐性(R)</li> </ul> | 描述<br>Activ<br>管理<br>管理<br>Micr<br>基供<br>为用<br>为用                                                                                                    | 状态<br>正在                                                                                                    | 启动 <u>类型</u><br>自动<br>手动<br>手动<br>手动<br>手动<br>手动<br>禁用<br>自动                                                                                                    | 登录为<br>本地系统<br>本地系统<br>本地系统<br>网络服务<br>本地系统<br>本地服务                                                                                                    | ·                                                                                                    |                                                                                                    |
|------------------------------------------------|----------------------------------------------------------------------------------------------------|----------------------------------------------------------------------------------------------------|----------------------------------------------------------------------------------------------------|----------------------------------------------------------------------------------------------------|----------------------------------------------------------------------------------------------------|----------------------------------------------------------------------------------------------------|----------------------------------------------------------------------------------------------------|----------------------------------------------------------------------------------------------------|
| ry Management Tool                             | ManageEngine API     Microsoft iS SI I     Microsoft Softwa     Microsoft Softwa     Microsoft Storag     Multimedia Class     NetLop Port Sha     Netlogon     Network Access     Network Connec     Network Connec     Network Connec     Network Connec     Network Connec | 启动(S)<br>停止(O)<br>登(F(L))<br>依复(M)<br>重新启动(E)<br>所有任务(K) ・<br>周新(F)<br><b>腐性(R)</b>                                                   | Activ<br>管理<br>管理<br>私icr<br>基供<br>为用<br>为阳                                                                                                    | 正在                                                                                                    | <u>自动</u><br>手动动<br>手动动<br>手手<br>禁<br>用<br>动                                                                                                    | 本地系统<br>本地系统<br>本地系统<br>网络服务<br>本地系统<br>本地服务                                                                                                    |                                                                                                    |                                                                                                    |
| ry Management Tool                             | Microsoft IS SI I<br>Microsoft Schwa<br>Microsoft Schwa<br>Multimedia Class<br>NetTop Port Sha<br>NetWork Access<br>Network Access<br>Network Connec<br>Network Connec<br>Network Litt Sar                                                                                    | (E37)(5)<br>停止(O)<br>管停(U5)<br>依复(M)<br>重新启动(E)<br>所有任务(K) →<br>刷新(F)<br>属性(R)                                                        | 管理<br>管理<br>基于<br>提供<br>为用<br>网络                                                                                                    | 正在                                                                                                    | 手动<br>手动<br>手动<br>禁<br>助<br>開<br>動                                                                                                    | 本地系统<br>本地系统<br>网络服务<br>本地系统<br>本地服务                                                                                                    |                                                                                                    |                                                                                                    |
| ry Management Tool                             | Microsoft Softwa     Microsoft Storag     Microsoft Storag     Multimedia Class     Net.Tcp Port Sha     Network Connec     Network Connec     Network Connec     Network List Sar                                                                                            | 停止(O)<br>雪停(U)<br>恢复(M)<br>重新启动(E)<br>所有任务(K) →<br>刷新(F)<br>属性(R)                                                                     | 管理<br>Micr<br>基于<br>提供<br>为用<br>网络                                                                                                    | 正在                                                                                                    | 手动<br>手动<br>禁用<br>自动                                                                                                    | 本地系统<br>网络服务<br>本地系统<br>本地服务                                                                                                    |                                                                                                    |                                                                                                    |
| ry Management Tool                             | Microsoft Storag<br>Multimedia Class<br>Net.Tcp Port Sha<br>Network Access<br>Network Access<br>Network Connec<br>Network Connec<br>Network Connec                                                                                                    | (M) 依复(M) 重新启动(E) 所有任务(K) ▶ 刷新(F) 属性(R)                                                                                               | Micr<br>基于<br>提供<br>为用<br>网络                                                                                                    | 正在                                                                                                    | 手动<br>手动<br>禁用<br>自动                                                                                                    | 网络服务<br>本地系统<br>本地服务                                                                                                    |                                                                                                    |                                                                                                    |
| ry Management Tool                             | Multimedia Class     Net.Tcp Port Sha     Netlogon     Network Access     Network Connec     Network Connec     Network Connec     Network List Sar                                                                                                    | 恢复(M)<br>重新启动(E)<br>所有任务(K) →<br>周新(F)<br>属性(R)                                                                                       | 基于…<br>提供…<br>为用…<br>网络…                                                                                                    | 正在                                                                                                    | 手动<br>禁用<br>自动                                                                                                    | 本地系统<br>本地服务                                                                                                    |                                                                                                    |                                                                                                    |
| ry Management Tool                             | Net.Tcp Port Sha     Netlogon     Network Access     Network Connec     Network Connec     Network List Ser                                                                                                    | 重新启动(E)<br>所有任务(K) ▶<br>刷新(F)<br>属性(R)                                                                                                | 提供…<br>为用…<br>网络…                                                                                                    | 正在                                                                                                    | 禁用自动                                                                                                    | 本地服务                                                                                                    |                                                                                                    |                                                                                                    |
|                                                | Network Access Network Connec Network Connec Network Connec Network List Ser                                                                                                    | 所有任务(K) →<br>刷新(F)<br>属性(R)                                                                                                    | 为用<br>网络                                                                                                    | 正在                                                                                                    | 自动                                                                                                    |                                                                                                    |                                                                                                    |                                                                                                    |
|                                                | Network Access Network Connec Network Connec Network List Ser                                                                                                    | 刷新(F)<br>属性 <b>(R)</b>                                                                                                    | 网络                                                                                                    |                                                                                                    |                                                                                                    | 本地系统                                                                                                    |                                                                                                    |                                                                                                    |
|                                                | Network Connec<br>Network Connec                                                                                                    | 属性(R)                                                                                                    | AND THE                                                                                                    |                                                                                                    | 手动                                                                                                    | 网络服务                                                                                                    |                                                                                                    |                                                                                                    |
|                                                | Network Connec                                                                                                    | IPIII(N)                                                                                                    | 百理                                                                                                    |                                                                                                    | 手动                                                                                                    | 本地系统                                                                                                    |                                                                                                    |                                                                                                    |
|                                                | C Network List Ser                                                                                                    | trol                                                                                                    | 提供                                                                                                    |                                                                                                    | 手动(触发                                                                                                    | 本地系统                                                                                                    |                                                                                                    |                                                                                                    |
|                                                | THE RECEIPTION CITY OF THE                                                                                                    | 帮助(H)                                                                                                    | 识别                                                                                                    | 正在                                                                                                    | 手动                                                                                                    | 本地服务                                                                                                    |                                                                                                    |                                                                                                    |
|                                                | Network Location A                                                                                                    | wareness                                                                                                    | 收集                                                                                                    | 正在                                                                                                    | 自动                                                                                                    | 网络服务                                                                                                    | =                                                                                                    |                                                                                                    |
|                                                | Retwork Store Inte                                                                                                    | face Service                                                                                                    | 此服                                                                                                    | 正在                                                                                                    | 自动                                                                                                    | 本地服务                                                                                                    |                                                                                                    |                                                                                                    |
|                                                | G Optimize drives                                                                                                    |                                                                                                    | 通过                                                                                                    |                                                                                                    | 手动                                                                                                    | 本地系统                                                                                                    |                                                                                                    |                                                                                                    |
|                                                | Reformance Count                                                                                                    | er DLL Host                                                                                                    | 使远                                                                                                    |                                                                                                    | 手动                                                                                                    | 本地服务                                                                                                    |                                                                                                    |                                                                                                    |
|                                                | Performance Logs                                                                                                    | & Alerts                                                                                                    | 性能                                                                                                    |                                                                                                    | 手动                                                                                                    | 本地服务                                                                                                    |                                                                                                    |                                                                                                    |
|                                                | Riug and Play                                                                                                    |                                                                                                    | 使计                                                                                                    | 正在                                                                                                    | 手动                                                                                                    | 本地系统                                                                                                    |                                                                                                    |                                                                                                    |
|                                                | Rortable Device Enu                                                                                                    | imerator Service                                                                                                    | 强制                                                                                                    |                                                                                                    | 手动(触发                                                                                                    | 本地系统                                                                                                    |                                                                                                    |                                                                                                    |
|                                                | Rower                                                                                                    |                                                                                                    | 管理                                                                                                    | 正在                                                                                                    | 自动                                                                                                    | 本地系统                                                                                                    |                                                                                                    |                                                                                                    |
|                                                | Rrint Spooler                                                                                                    |                                                                                                    | 该服                                                                                                    | 正在                                                                                                    | 自动                                                                                                    | 本地系统                                                                                                    |                                                                                                    |                                                                                                    |
|                                                | Reprinter Extensions a                                                                                                    | nd Notifications                                                                                                    | 此服                                                                                                    |                                                                                                    | 手动                                                                                                    | 本地系统                                                                                                    |                                                                                                    |                                                                                                    |
|                                                | Reports an                                                                                                    | nd Solutions Control Panel Su                                                                                                    | 此服                                                                                                    |                                                                                                    | 手动                                                                                                    | 本地系统                                                                                                    |                                                                                                    |                                                                                                    |
|                                                | Remote Access Aut                                                                                                    | o Connection Manager                                                                                                    | 无论                                                                                                    |                                                                                                    | 手动                                                                                                    | 本地系统                                                                                                    |                                                                                                    |                                                                                                    |
|                                                | Remote Access Cor                                                                                                    | nection Manager                                                                                                    | 管理                                                                                                    |                                                                                                    | 手动                                                                                                    | 本地系统                                                                                                    |                                                                                                    |                                                                                                    |
|                                                | 🔍 Remote Desktop Co                                                                                                    | onfiguration                                                                                                    | 远程                                                                                                    |                                                                                                    | 手动                                                                                                    | 本地系统                                                                                                    |                                                                                                    |                                                                                                    |
|                                                | Remote Desktop Se                                                                                                    | ervices                                                                                                    | 允许                                                                                                    |                                                                                                    | 手动                                                                                                    | 网络服务                                                                                                    |                                                                                                    |                                                                                                    |
|                                                |                                                                                                    | Remote Desktop SC<br>Remote Desktop SC<br>Remote Desktop SC<br>Remote Desktop SC<br>Remote Desktop SC<br>Remote Desktop SC            | Print Spooler  Printer Extensions and Notifications  Problem Reports and Solutions Control Panel St  Remote Access Auto Connection Manager  Remote Access Connection Manager  Remote Desktop Configuration  Remote Desktop Services  Promote Desktop Services  Promote Desktop Services Promote Desktop Services Promote Desktop Services Promote Desktop Services Promote Desktop Services Promote Desktop Services Promote Desktop Services Promote Desktop Services Promote Desktop Services Promote Desktop Services Promot | Gerrint Spooler     igয়     igয় | Geneta Decitor Services     Geneta Decitor Services     Geneta Decitor Services     Geneta Decitor Services     Geneta Decitor Services     Geneta Decitor Services     Geneta Decitor Services     Geneta Decitor Services     Geneta Decitor Services | Genete Desitor Services Learblack Dest Parise     Genete Desitor Services Learblack Dest Parise     Genete Desitor Services Attractions     Genete Desitor Services Attraction Manager 管理 手动     Genete Desitor Services 允许 手动 | G Print Spooler     ig R. 正在 目初 本地系统     ig Remote Access Auto Connection Manager     Remote Access Auto Connection Manager     Remote Access Connection Manager     This Remote Access Connection Manager     Remote Desktop Configuration     Remote Desktop Services     Destrop Configuration     Remote Desktop Services     the Manager     Remote Desktop Services     the Manager     Remote Desktop Services     the Manager     This Remote Desktop Services     the Manager     This Remote Desktop Services     Remote Desktop Services     the Manager     This Remote Desktop Services     the Manager     This Remote Desktop Services     the Manager     This Remote Desktop Services     This Remote Desktop Services     This Remote Desktop Service     This Remote Desktop Service     This Remote Desktop Service     Thi | Q Print Spooler  Q Print Spooler  Q Print Spooler  Q Print Spooler  Q Printer Extensions and Notifications  D Remote Access Auto Connection Panel Su  D Remote Access Auto Connection Manager  Q Remote Access Connection Manager  E Remote Desktop Configuration  Q Remote Desktop Services  D Remote Desktop Services  D Remote Desktop Services  D Remote Desktop Services  D Remote Desktop Services  Q Remote Desktop Services  Q Remote Desktop Services |

系统的服务列表,关闭 ADManager Plus 服务

### 登录 ADManager

在启动完成后用户便可以访问客户端登录 ADManager。用户可以打开浏览器,

在地址栏中输入:

#### http://server:port

其中链接中的"server"是指 ADManager 所安装的服务器的 DNS 名称或者 IP 地址,端口就是在安装的过程中配置的 web 端口,首次登陆,默认用户名及密码为:admin

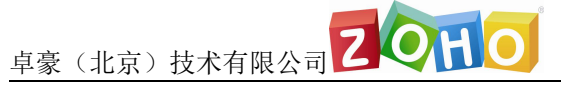

### 设备管理

1、添加域控

点击右上角域设置按钮,进入域设置页面。

| = ADManager Plus          |                      |        | 注可 ➡ AD资源管理器 任皇反論 😷 -                        |
|---------------------------|----------------------|--------|----------------------------------------------|
| 主页 AD管理 AD提表 Office 365 J | AD柔凝 工作流 自动化 管理 輪份 支 | 9      | O SIGE                                       |
| ☑ 國形税器                    |                      |        | E• 创建请求 🏠                                    |
| Madmanagerplus.com        |                      |        | ADSelfService Plus                           |
| 2 30天内根活的休眠用户             | 23                   |        | • 自我您问里量和自我帐户解职                              |
| <b>送</b> 项 •              | Bit:                 |        | <ul> <li>密码过频递归</li> <li>参平台密码同步器</li> </ul> |
| 用户报表                      | e                    | 系统报表   | e <u>±</u> ۳۵                                |
| 6                         |                      | 7.5    | * \$39° \$975.5012.50+72.898.                |
|                           |                      |        | Inside ADManager Plus                        |
| 4<br>E                    |                      | 5<br>毎 | ADManager Plus具有一系列工具,林助您在任何地<br>方道可以管理AD域。  |
| 2                         |                      | 2.5    |                                              |
| 0                         |                      | 0      |                                              |
|                           |                      |        | astatile in                                  |

点击下方添加域控制器

| ≡ A     | DManag                                           | er Plus |  |    |       |     |    |    |                         | C LIVEX            |          | Q. BEADER |
|---------|--------------------------------------------------|---------|--|----|-------|-----|----|----|-------------------------|--------------------|----------|-----------|
| ±Σ      | AD                                               | L AD 指表 |  | AD | 工作法   | 自动化 | 管理 | 劉份 | 支持                      |                    |          | ¢ #63     |
| 15 Mart | t                                                |         |  |    |       |     |    |    |                         |                    |          | + 75 bits |
| ವರ್ಗ    |                                                  | 16名     |  |    | 14180 | ਿ   |    |    |                         | 用户名                | 默认的命名上下文 | Χ¢        |
| 2       | / Ə 🗟 admanagerplus.com 08r195.admanagerplus.com |         |  |    |       | com |    | -  | DC=admanagerplus,DC=com | 该用户/凝梳沿有Admin权限 更多 |          |           |
|         |                                                  |         |  |    |       |     |    |    |                         | 点击这里添20新的第         |          |           |
|         |                                                  |         |  |    |       |     |    |    |                         |                    |          |           |

在弹出的页面中填入域名,并选择 DC。在下方认证中请填入具有管理权限的域 用户名及密码,填写完毕后单击添加按钮。

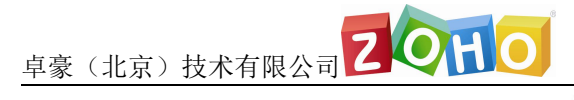

以 沒有目动及规到性问题,请于动脉加感。

| 域名     | admanagerplus.com                          |  |
|--------|--------------------------------------------|--|
| 添加域控制器 |                                            |  |
|        | <ol> <li>没有可用的DC。</li> <li>立即发现</li> </ol> |  |
|        |                                            |  |
|        |                                            |  |
| 域用户名   |                                            |  |
| 城密码    |                                            |  |

#### 域控制器添加完毕。

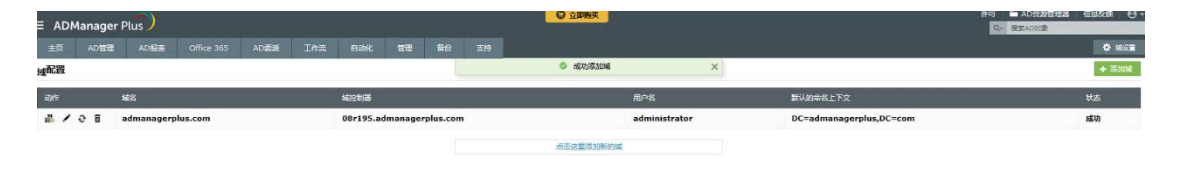

#### 2、连接设置

您可以在管理->连接设置, 配置 SSL、端口号、密匙库密码和会话过期时间。

| ∃ ADManager P              | lus  |                              |                              |         |                     |    |    | U | 立即购头 |            |       |   |  |
|----------------------------|------|------------------------------|------------------------------|---------|---------------------|----|----|---|------|------------|-------|---|--|
| 主页 AD管理                    | AD报表 |                              | AD委派                         | 【作流 自动化 | 管理                  | 备份 | 支持 |   |      |            |       | _ |  |
| 自定义设置                      | •    | <b>连接设置</b><br>配量ADManager P | us的设置 <u>了解更多。</u>           | 2       |                     |    |    |   |      |            |       |   |  |
| 140月開始<br>密码策略             |      | ADManage                     | r Plus銕口[http]<br>L銕口[https] |         | <b>8080</b><br>8443 |    |    |   |      |            |       |   |  |
| LDAP属性<br>删除策略             |      | 加速Ke                         | ystore的密码                    | 1       |                     |    |    | 0 |      |            |       |   |  |
| 系统设置                       | •    |                              | BEADManager Plu              | 2]      |                     |    |    |   |      |            |       |   |  |
| O365/Google Apps<br>通知配置文件 |      | 使用LD                         | AP SSL [LDAPS]               |         |                     |    |    |   |      |            | _     |   |  |
| 集成                         |      | 会适过期时间                       | 0:                           |         | 30 分                | ~  |    |   |      |            |       |   |  |
| 个性化                        | -    |                              |                              |         |                     |    |    |   |      | 网友主要       | BOOM  |   |  |
| NT 服务                      |      |                              |                              |         |                     |    |    |   |      | 18(17:3636 | 40.09 |   |  |
| 注援                         |      |                              |                              |         |                     |    |    |   |      |            |       |   |  |
| 隐私设置                       |      |                              |                              |         |                     |    |    |   |      |            |       |   |  |
| 员工选项                       | ۲    |                              |                              |         |                     |    |    |   |      |            |       |   |  |

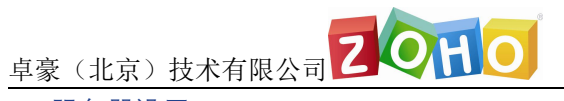

#### 3、服务器设置

您可以在管理-> 服务器设置, 配置邮件和短信服务器设置, 以及产品通知。

| ≡ ADManager P       | us) |                       |                           |           |            |                           |                |              | ☑ 立即揭关                                |         |  |  | ne<br>G | AUGOREN   | 前 信息风俗        |
|---------------------|-----|-----------------------|---------------------------|-----------|------------|---------------------------|----------------|--------------|---------------------------------------|---------|--|--|---------|-----------|---------------|
| 主页 AD管理             |     |                       |                           |           |            | 12                        | 首份             |              |                                       |         |  |  |         | 2.40-9728 | 0 N.          |
| 自定义设置               | -   | 服务器设置<br>MADManager P |                           | a excBa   | NCE SMSR   | 大汉王, 个性(                  | LOBOR          | 907ER.       | 7城更多                                  |         |  |  |         |           |               |
| 命名権式<br>组织属性        |     | 邮件设置                  | SMSigg                    | 登录设置      | 产品通知       |                           |                |              |                                       |         |  |  |         |           |               |
| 密码策略<br>LDAP属性      |     | 配置的件题                 | 38                        |           |            |                           |                |              |                                       |         |  |  |         |           | <b>说</b> 计划报表 |
| 删除质略                |     | 邮件版                   | 芳香                        |           |            |                           |                |              |                                       |         |  |  |         |           |               |
| 系统设置                | •   | 邮件跳                   |                           |           | 25         |                           |                |              | ● 高級                                  |         |  |  |         |           |               |
| O365/Google Apps    |     | 发件人                   | 地址                        |           | no         | reply⊜zoh                 | ocorp.com      |              |                                       |         |  |  |         |           |               |
| 通知配置文件              |     | 管理员                   | 的电子邮件地址                   |           | 1/0.7      | Rational And              | otteoat        | 21004-1      | 🔛 发送测试邮件                              |         |  |  |         |           |               |
| 周 <b>时用</b> 在<br>集成 |     |                       |                           |           | 100        | oracional radio           | //J Paper 1 me |              |                                       |         |  |  |         |           |               |
| 个性化                 |     | 🗹 W                   | indows自动时候<br>INF 专家 TRAK | 10日的本产品   | 所有程序>A     | DManager F                | Plus>NTI       | (4>          | IOMPER 1                              |         |  |  |         |           |               |
| NT 服务               |     |                       | 动完成后自动调                   | 用ADManage | r Plus客户读  |                           |                |              |                                       |         |  |  |         |           |               |
| 连接                  |     | - <del>4</del>        | 产品界面中障藏                   | 密码        |            |                           |                |              |                                       |         |  |  |         |           |               |
| 節私设置                |     |                       |                           |           |            |                           |                |              |                                       |         |  |  |         |           |               |
| 员工选项                | •   | 当前的                   | 日志級別                      |           | IE<br>[AD  | <b>电 模式</b><br>Manager Pl | usidimVitif    | भस्रद , १६४८ | ● ● ● ● ● ● ● ● ● ● ● ● ● ● ● ● ● ● ● |         |  |  |         |           |               |
|                     |     | 更改重                   | 际                         |           | -3<br>(22) | (范文件-<br>(格式:g(f, )       | pg. png./      | R11 200 x    |                                       |         |  |  |         |           |               |
|                     |     | 自定文                   | Logo URL                  |           |            |                           |                |              |                                       |         |  |  |         |           |               |
|                     |     |                       |                           |           |            |                           |                |              | 627                                   | ven kin |  |  |         |           |               |

#### 4、查看报表

您可以在报表中查看诸如:用户报表,密码报表、GPO 报表等所有类型的报表。

| 9#                                    | 用户报表                                        |           |                 |             | <b>©</b> 11385 |
|---------------------------------------|---------------------------------------------|-----------|-----------------|-------------|----------------|
| ea<br>Ra                              | 常规报表                                        |           |                 | 账户状态报表      |                |
|                                       | 新費用户                                        | 原财产多个组的用户 | 禁用Lync/Skype的用户 | 被禁用的用户      |                |
|                                       | 具有空属性的用户                                    | 最近趣味的用户   | 腐用Lync/Skype的用户 | 被抑空的用户      |                |
| UNER                                  | 具有重复属性的用户                                   | 最近创建的用户   | 允许拨入访问          | 联合过期的用户     |                |
| ange报表                                | 没有设置经理信息的用户                                 | 最近面改的用户   | 振锦拨入访问          | 量近账户过期的用户   |                |
| 人服装                                   | 设置了经理信息的用户                                  | 基于图片的报表   | 使用登录脚本的用户       | 不久即将过期的用户账户 |                |
| 880-828                               | 所有经理                                        |           | 不使用显录解本的用户      | 账户永不过期的用户   |                |
| 1618                                  |                                             |           |                 | 启用智能卡的用户    |                |
| 单位探表                                  | 四日日本                                        | 前會設委      | CSVB X          |             |                |
| 張表                                    |                                             |           |                 |             |                |
| 2.85                                  | 非活动/休眠用户                                    | 组中的用户     | 从CSV形成服装        |             |                |
|                                       | <b>外运用的</b>                                 | 用户组       |                 |             |                |
| <b>经表</b>                             | 果22.200 · · · · · · · · · · · · · · · · · · |           |                 |             |                |
| 服表                                    |                                             |           |                 |             |                |
| 音件报表                                  | 日本田的田白                                      |           |                 |             |                |
| a a a a a a a a a a a a a a a a a a a | Chrone                                      |           |                 |             |                |
|                                       |                                             |           |                 |             |                |
|                                       |                                             |           |                 |             |                |
|                                       |                                             |           |                 |             |                |

#### 5、设置委派

您可以在 AD 委派页面中建立相应的技术员,并且给其委派相应的权限。(技术员需要单独 购买)

| ■ ADManager | Plus          |     |     |        |                  |           |       |      | G 立即將哭                    |                       |        |         |         |           | 音理論 信息反鉄 😶・           |
|-------------|---------------|-----|-----|--------|------------------|-----------|-------|------|---------------------------|-----------------------|--------|---------|---------|-----------|-----------------------|
| 主页 AD管理     | AD <b>%</b> ≢ |     |     | AD委    | 8 I##            |           | 管理 首份 |      |                           |                       |        |         |         |           | <b>•</b> #88          |
|             |               |     |     |        |                  |           |       | *0   | 您需要购买"帮助台技术员"选包,才能使用      | 隐功魄, <u>了解更多</u>      |        |         |         |           |                       |
| 帮助台委派       | -             | 帮助台 | 技术员 | 并为其委训等 | <b>装装的任务/角色。</b> | ZMER      |       |      |                           |                       |        |         |         |           | 日 尋出为                 |
| 帮助台技术员      |               |     |     |        |                  |           |       |      |                           |                       |        |         |         |           | ◆ 新添技术员               |
| 帮助台角色       |               | Q   | 管理  | •      |                  |           |       |      |                           |                       | 过滤: 所有 | • «     | < 1-3/3 | > >> 10 ~ | <b>T</b> 6 <b>T</b> 2 |
|             |               |     | 动作  | *      | sill;            |           |       | 所羅城  | ä                         | 構述                    |        | 已原源的角色  |         |           |                       |
| 単の成改        |               |     | 10  | 0      | ADManager F      | lus的超级管理员 |       | ADMa | nager Plus Authentication | 内 <u>费</u> 的超级管理员(adm | n)账户   | 超级管理员   | 348     |           |                       |
| Dig .       |               |     | 10  | Ъ      | ADManager F      | lus的帮助告   |       | ADMa | nager Plus Authentication | 内置的帮助台账户              |        | 重要密码 明明 | 8       |           |                       |
|             |               |     | 10  | D.     | ADManager F      | lus的人力官员  |       | ADMa | nager Plus Authentication | 内置的HR相关人账户            |        | 创建用户明细  | 8       |           |                       |
| 帮助百报农       | ,             |     |     |        |                  |           |       |      |                           |                       |        |         |         |           | =.* 批量编辑技术员           |
|             |               |     |     |        |                  |           |       |      |                           |                       |        |         |         |           |                       |
|             |               |     |     |        |                  |           |       |      |                           |                       |        |         |         |           |                       |
|             |               |     |     |        |                  |           |       |      |                           |                       |        |         |         |           |                       |
|             |               |     |     |        |                  |           |       |      |                           |                       |        |         |         |           |                       |
|             |               |     |     |        |                  |           |       |      |                           |                       |        |         |         |           |                       |

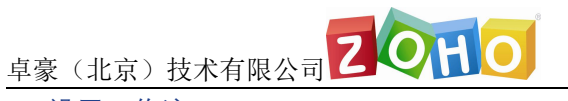

#### 6、设置工作流

您可以在工作流页面设置审批的工作流,用来审批委派给技术员工作后的所有操作。

| ∃ ADManager     | Plus |          |                          |        |           |                         |                   |         |                      |         |                     | 件D ■ A020万日日本 任日反法 ●・<br>Q: 現式AD21章 |
|-----------------|------|----------|--------------------------|--------|-----------|-------------------------|-------------------|---------|----------------------|---------|---------------------|-------------------------------------|
| 主页 AD管理         | AD探表 | Office 3 | 65 AD                    | 工作法    | 动化管理      | 自治 支持                   |                   |         |                      |         |                     | 0 Hee                               |
|                 |      |          |                          |        |           | <b>4</b> 0 #338         | 16只在专业版中提供,您可以在   | 式用期内体验。 | RTHER. <u>THER</u>   |         |                     |                                     |
| 请求              | •    | 业务工作部    | <b>8</b><br>208656707, 2 | ·施王多   |           |                         |                   |         |                      |         |                     | E• 血腥请求 •                           |
| 创建请求<br>全部请求    |      |          | 工作流名称                    | 输入规则名字 |           |                         |                   |         |                      |         |                     |                                     |
| 工作流委派<br>请宋人    | *    |          | 描述                       | 输入描述   |           |                         |                   |         |                      |         |                     |                                     |
| 工作流技术员<br>请求人角色 |      |          | 工作选阶段                    | +0     |           | <b>a</b>                |                   |         |                      |         |                     |                                     |
| 配置              | •    |          |                          | 请求人    | -         | → 申税人                   |                   |         | 10.8人                | -       | ☑ 执行人               |                                     |
| 业务工作法           |      |          |                          | 物理和行動調 | 利用党人, [型] | 评估速录,权限<br>第1           | R)种,提供推荐方法的人。 (面) |         | 決定重成是否要授权的人。[型<br>要] |         | 例行已能准的动作的人。 [图      |                                     |
| 指派规则            |      |          |                          |        |           | 夏宋人数:1 =                |                   |         | ■<br>审批人数:1 ▼        |         | <b>~</b>            |                                     |
|                 |      |          |                          |        | 创建工作员 取得  | n                       |                   |         |                      |         |                     |                                     |
|                 |      | 0        |                          |        |           |                         |                   |         |                      |         |                     | 11 ( 14/4 ) » E Y                   |
|                 |      | ಪರ್ಗ     | 工作法名称                    |        | 描述        |                         |                   |         |                      | Interne | 2                   |                                     |
|                 |      | / 8      | 默认业务工作流                  |        | 这是产       | <sup>2</sup> 品中预定义的工作资。 |                   |         |                      | 请求人 +   | 执行人                 |                                     |
|                 |      | / 8      | 用户入职工作流                  |        | 处理的       | 用户账户创建请求时将使用            | 此工作流。             |         |                      | 请求人 +   | 庫核人:1 ⇒ 执行人         |                                     |
|                 |      | / 8      | 祭旧叛户清建工作                 | 流      | 处理过       | 过期账户的清理请求时将修            | 明治工作法。            |         |                      | 请求人 =   | 庫核人:2 ⇒ 执行人         |                                     |
|                 |      | / 8      | 用户密码重复工作                 | -jā    | 处理者       | 部码重置请求时将使用此了            | 作流                |         |                      | 请求人 +   | 审核人:2 → 批准人:2 → 执行人 |                                     |
|                 |      |          |                          |        |           |                         |                   |         |                      |         |                     |                                     |

### 产品文档

用户帮助手册:

https://www.manageengine.cn/products/ad-manager/help/index.html

在线演示: http://39.105.16.45:8080/

技术支持: mes@zohocorp.com.cn

电话: 400 660 8680

#### ManageEngine) ADManager Plus

\$ Get Quote

± Download